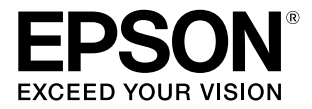

# Adobe<sup>®</sup> PostScript<sup>®</sup> 3<sup>™</sup> 拡張ユニット

# ユーザーズガイド

PostScript プリンターとしてのご利用時の使い方や各 OS から印刷するための情報を記載しています。目的に応じて必要な章をお読みください。

お使いの製品の仕様によっては、記載の一部が該当しないこと がありますのでご了承ください。

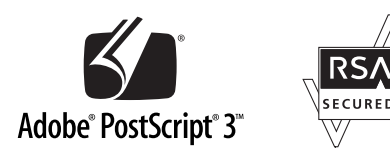

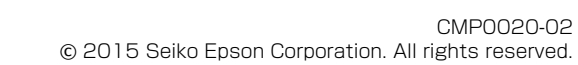

#### ライセンス情報

本書の内容の一部はアドビシステムズ社で著作権を所有して おり、その許可の下に転載されています。

#### ご注意

- 本書の内容の一部または全部を無断転載することを禁止します。
- 本書の内容は将来予告なしに変更することがあります。
- 本書の内容にご不明な点や誤り、記載漏れなど、お気付きの点がありましたら弊社までご連絡ください。
- 運用した結果の影響については前項に関わらず責任を負い かねますのでご了承ください。
- 本製品が、本書の記載に従わずに取り扱われたり、不適当 に使用されたり、弊社および弊社指定以外の、第三者によっ て修理や変更されたことなどに起因して生じた障害等の責 任は負いかねますのでご了承ください。

#### 商標

「EPSON」、「EPSON EXCEED YOUR VISION」、 「EXCEED YOUR VISION」はセイコーエプソン株式会社の 登録商標です。

Adobe、Adobe ロゴ、Adobe RGB (1998)、PostScript® 3<sup>TM</sup>、Reader は、Adobe Systems Incorporated (アドビシステムズ社)の米国ならびにその他の国における商標または 登録商標です。

Apple、Mac、Mac OS および TrueType は米国およびその 他の国で登録された Apple Inc. の商標です。

Microsoft、Windows、Windows Vista および Wingdings は、米国 Microsoft Corporation の米国およびその他の国に おける登録商標です。

平成明朝 W3、平成角ゴシック W5 は財団法人日本規格協会 文字フォント開発・普及センターからライセンスされており、 承認外の複製は禁止されています。

RSAおよびBSAFEは米国EMCコーポレーションの米国および その他の国における商標または登録商標です。

その他の製品名およびフォント名は各社の商標または登録商 標です。

Monotype is a trademark of Monotype Imaging, Inc. registered in the United States Patent and Trademark Office and may be registered in certain jurisdictions.

Albertus, Arial, Gill Sans, Joanna and Times New Roman are trademarks of The Monotype Corporation. Coronet is a registered trademark of Ludlow Type Foundry.

ITC AvantGarde, ITC Bookman, ITC Lubalin, ITC Mona Lisa Recut, ITC Symbol, ITC Zapf Chancery and ITC Zapf Dingbats are trademarks of International Typeface Corporation.

Clarendon, Helvetica, New Century Schoolbook, Optima, Palatino, Stemple Garamond, Times and Univers are trademarks of Linotype Library GmbH and/or its subsidiaries.

Marigold and Oxford are trademarks of AlphaOmega Typography.

Antique Olive is a trademark of Marcel Olive and may be registered in certain jurisdictions.

Adobe SansMM, Adobe SerifMM, Carta, and Tekton are either registered trademarks or trademarks of Adobe Systems Incorporated in the United States and/or other countries.

Eurostile is trademark of Nebiolo.

NewYork, Apple Chancery, Chicago, Geneva, Hoefler Text and Monaco are trademarks of Apple Computer, Inc.

This software is based in part on the work of the Independent JPEG Group.

## もくじ

| ご使用の前に 4                                | J |
|-----------------------------------------|---|
| マニュアルの種類と使い方                            |   |
| PDF マニュアルの見方 5<br>特長                    | ) |
| ッイレクドクラクド後能 6<br>ハードディスク機能 6<br>使用上のご注意 | , |
| 添付ソフトウェアの紹介7<br>ソフトウェアディスクの内容 7         |   |

### ソフトウェアのセットアップ ......**8**

| Windows 環境 8                           | 3 |
|----------------------------------------|---|
| インストール 8                               |   |
| Mac OS X 環境 8                          | 3 |
| インストールとセットアップ 8<br>PS Folder のインストール 9 |   |
| PS ドライバー・ソフトウェアの削除1(                   | ) |
| Windows の場合 10<br>Mac OS X の場合 11      |   |

#### 添付ソフトウェアの使い方 ......12

| PS ドライバー                          | 12 |
|-----------------------------------|----|
| LFP リモートパネル 2                     | 12 |
| ユーザー用紙登録と使い方 12                   |    |
| PS Folder                         | 14 |
| 対応ファイル形式 14<br>操作方法 14<br>詳細設定 15 |    |

### 困ったときは ...... 17

| パネルメッセージ | <br>17  |
|----------|---------|
|          | <br>- ' |

| 印刷できないトラブル18                                                                              |
|-------------------------------------------------------------------------------------------|
| エラーが発生する 18<br>プリンターが動作しない 18<br>暗号化された PDF が印刷できない 18<br>PS ファイルが印刷できない 18               |
| 印刷品質のトラブル18                                                                               |
| 画面と異なるフォント/文字で印刷される 18<br>文字や画像がギザギザになる 18<br>淡色細線が途切れる 18<br>色味が異なる 18<br>印刷ムラが発生する 19   |
| その他のトラブル19                                                                                |
| PS ドライバーの制限事項 19<br>プリンターフォントインストールの制限事項 19                                               |
| お問い合わせいただく前に19                                                                            |
| エプソンのホームページの Q&A 19<br>プリンタードライバーのバージョンアップ 19<br>ファームウェアのバージョンアップ 19<br>トラブルが解消されないときは 19 |

### 付録 ...... 20

| システム条件                                              | 20 |
|-----------------------------------------------------|----|
| 内蔵フォントサンプル                                          | 20 |
| 和文フォント 20<br>PostScript フォント 20<br>TrueType フォント 24 |    |
| お問い合わせ先                                             | 26 |
| 製品に関する諸注意と適合規格                                      | 27 |

## ご使用の前に

## マニュアルの種類と使い方

## マニュアルの構成

本機には以下のマニュアルが付属しています。 PDF マニュアルは、本機付属のソフトウェアディスクに 収録されています。PDF マニュアルは、Adobe Reader や プレビュー(Mac OS X)などでご覧ください。

| セットアップガイド<br>(シート) | 本機を箱から取り出した以降から、プ<br>リンターにセットして、動作確認がで<br>きるまでの作業を説明しています。作<br>業を安全に行うために、必ずご覧くだ<br>さい。 |
|--------------------|-----------------------------------------------------------------------------------------|
| ユーザーズガイド           | 本機の基本的な操作方法や困ったとき                                                                       |
| (本書)               | の対処方法などを説明しています。                                                                        |

製品マニュアルの最新版 PDF データをダウンロードでき るサービスを提供しています。 http://www.epson.jp/support/

### マークの意味

### 安全に関するマーク

マニュアルでは、お客様や他の人々への危害や財産への 損害を未然に防止するために、危険を伴う操作や取り扱 いを次の記号で警告表示しています。内容をご理解の上 で本文をお読みください。

| ⚠警告 | この表示を無視して誤った取り扱いを<br>すると、人が死亡または重傷を負う可<br>能性が想定される内容を示していま<br>す。        |
|-----|-------------------------------------------------------------------------|
| ⚠注意 | この表示を無視して誤った取り扱いを<br>すると、人が傷害を負う可能性および<br>財産の損害の可能性が想定される内容<br>を示しています。 |

#### ー般情報に関する表示

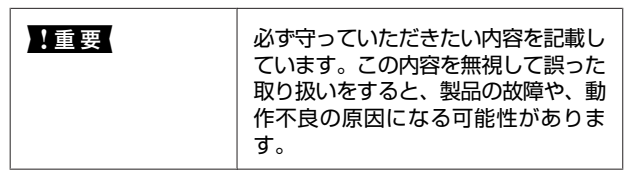

| 参考      | 補足説明や参考情報を記載していま<br>す。                                                        |
|---------|-------------------------------------------------------------------------------|
| Ē       | 関連した内容の参照ページを示してい<br>ます。参照先が青字で記載されている<br>ときは、青字の部分をクリックすると<br>該当のページが表示されます。 |
| [プログラム] | 操作パネルやコンピューターの画面に<br>表示される文字列は[]で囲んで示し<br>ます。                                 |

### 掲載画面

- 本書の画面は実際の画面と多少異なることがあります。
   また、OSの違いや使用環境によっても異なる画面となることがありますので、ご注意ください。
- 本書に掲載する Windows の画面は、特に指定がない限 り Windows 7 の画面を使用しています。
- 本書に掲載する Mac OS X の画面は、特に指定がない限 り OS X Lion の画面を使用しています。

## **OS** の表記

#### Windows の表記

Microsoft<sup>®</sup> Windows<sup>®</sup> XP operating system 日本語版 Microsoft<sup>®</sup> Windows Server<sup>®</sup> 2003 operating system 日本 語版

Microsoft<sup>®</sup> Windows Server<sup>®</sup> 2008 operating system 日本 語版

Microsoft<sup>®</sup> Windows Server<sup>®</sup> 2008 R2 operating system 日 本語版

Microsoft<sup>®</sup> Windows Vista<sup>®</sup> operating system 日本語版

Microsoft<sup>®</sup> Windows<sup>®</sup> 7 operating system 日本語版

Microsoft<sup>®</sup> Windows<sup>®</sup> 8 operating system 日本語版

Microsoft<sup>®</sup> Windows<sup>®</sup> 8.1 operating system 日本語版

Microsoft<sup>®</sup> Windows Server<sup>®</sup> 2012 operating system 日本 語版

Microsoft<sup>®</sup> Windows<sup>®</sup> 10 operating system 日本語版 本書では、上記の OS(オペレーティングシステム)をそ

れぞれ「Windows XP」、「Windows Server 2003」、

「Windows Server 2008(R2 含む)」、「Windows Vista」、

「Windows 7」、「Windows 8」、「Windows8.1」、 「Windows Server 2012」、「Windows 10」と表記していま す。またこれらの総称として「Windows」を使用していま す。

#### Mac OS の表記

本書では、OS X Yosemite、OS X Mavericks、OS X Mountain Lion、Mac OS X v10.7.x、Mac OS X v10.6.8 の 総称として「Mac OS X」を使用しています。

## PDF マニュアルの見方

Adobe Reader で PDF マニュアルを見る際の基本的な操作 を Adobe Reader X で表示したときを例に説明します。

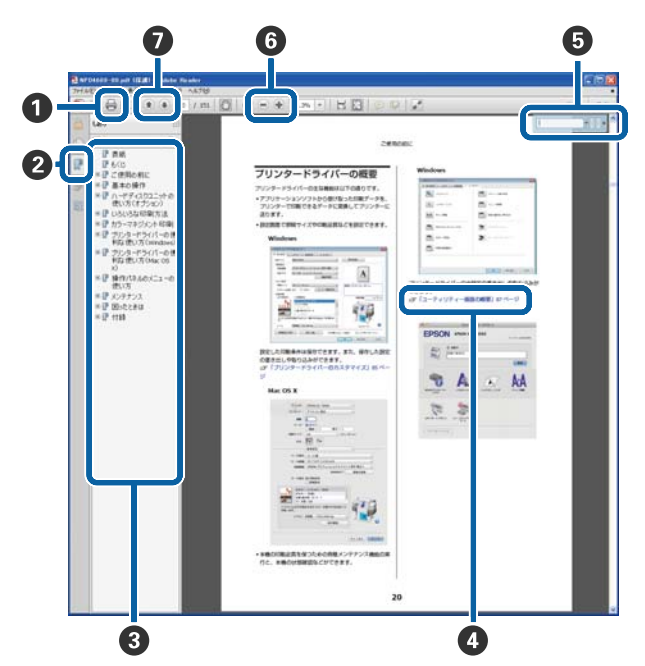

- PDF マニュアルを印刷するときにクリックします。
- 2 クリックするたびに、しおりを閉じたり表示したりします。
- タイトルをクリックすると該当のページが表示されます。

[+]をクリックすると、下の階層のタイトルが表示されます。

 

 ◆照先が青字で記載されているときは、青字の部分 をクリックすると該当のページが表示されます。 元のページに戻るときは、以下のように行います。

 Windowsの場合 【Alt】キーを押したまま【←】キーを押します。

 Mac OS X の場合 【command】キーを押したまま【←】キーを押します。

 6 確認したい項目名などキーワードを入力して検索ができます。

#### Windows の場合

PDF マニュアルのページ上で右クリックし、表示されたメニューで [簡易検索]を選択すると、検索ツールバーが表示されます。

#### Mac OS X の場合

編集メニューで[簡易検索]を選択すると、検索ツー ルバーが表示されます。

⑤ 表示中の文字が小さくて見えにくいときは ● をクリックすると拡大します。 ● をクリックすると縮小します。 イラストや画面図など拡大する部分を指定するには、以下のように行います。

#### Windows の場合

PDF マニュアルのページ上で右クリックし、表示されたメニューで[マーキーズーム]を選択します。 ポインターが虫眼鏡に変わりますので拡大したい箇 所を範囲指定します。

#### Mac OS X の場合

表示メニュー - [ズーム] - [マーキーズーム] の順 にクリックすると、ポインターが虫眼鏡に変わりま す。そのまま虫眼鏡のポインターで拡大したい箇所 を範囲指定します。

前ページ/次ページを表示します。

## 特長

本機の主な特長は以下の通りです。

## シミュレーション機能

「SWOP」「Euroscale」「Japan Color2001」などの CMYK シミュレーションが可能なので、オフセット印刷機での 印刷結果をあらかじめイメージしやすくなります。また RGB プロファイルを使用して、RGB カラーをシミュレー ト(再現)できます。シミュレートできる色は、Adobe RGB、sRGB、Apple RGB などから選択できます。さらに、 プリンター本体に付属のプリンタードライバー(標準) に近い RGB データの出力が可能です。色補正方法として、 「あざやかな色あい」、「EPSON 基準色(sRGB)」、「線画」 をサポートしています。

## ダイレクトプリント機能

添付のユーティリティー「PS Folder」を使用して、PS Folder アイコンにファイルをドラッグ&ドロップするだけ で印刷できます。アプリケーションソフトを起動する手 間が省けます。

## ハードディスク機能

別オプションのハードディスクユニットと同じ機能が使 用できます。主な機能は以下になります。

- •印刷待ちジョブの確認
- •保留ジョブの確認/再開
- •保存ジョブの確認/再印刷

また、プリンターに別オプションの大判複合機用スキャ ナーを装着できる製品では、スキャナーとともに本機を 装着すると、コピー機能だけでなくスキャン機能も使え るようになります。オプションの対応や、ハードディス ク機能、スキャン機能の詳細は、プリンター本体に付属 のマニュアルをご覧ください。

## 使用上のご注意

本機を使用する際は、以下の点に注意してください。

- 本機は、プリンター以外の外部機器(コンピューターなど)では使用できません。
   対応プリンターに関する最新の情報は、エプソンのホームページ(http://www.epson.jp)をご覧ください。
- 本機を別の対応プリンターに付け替えて使用するときは、ハードディスクのフォーマットが必要になることがあります。フォーマットはプリンター本体の操作パネルの管理者メニューー[HDD 管理]でできます。
- 一度本機に送信したデータは、コンピューターなどにコ ピーできません。
- 本機をフォーマットしただけでは、データを復元できる 可能性があります。廃却時には、本機を物理的に破壊す ることをお勧めします。

#### 本機内のデータについて

本機内のデータは、コンピューターなどにコピーできま せん。本機に印刷ジョブを保存しても、元データはコン ピューターで保管してください。本機内のデータは、次 のようなときに消失または破損する可能性があります。

- •静電気や電気的ノイズの影響を受けたとき
- 誤った使い方をしたとき
- 故障や修理のとき
- •天災による被害を受けたとき

上記に限らず、また保証期間内であってもデータ消失・ 破損等の責任は負いかねます。消失・破損したデータの 復旧も責任を負いかねます。ご了承ください。

## 添付ソフトウェアの紹介

## ソフトウェアディスクの内容

付属のソフトウェアディスクには、以下のソフトウェアが収録されています。必要に応じてインストールしてください。

| ソフトウェア名称       |                                                                                                    |
|----------------|----------------------------------------------------------------------------------------------------|
| ドライバーとユーティリティー | 以下のソフトウェアがインストールされます。                                                                                                    |
|                | プリンタードライバー (PS ドライバー)<br>本機を使用するには、PS プリンタードライバーをインストールしてください。<br>セットアップ時にインストールを実行していれば、PS ドライバーはインストールされていま<br>す。詳細はオンラインヘルプをご覧ください。        |
|                | LFP リモートバネル 2<br>プリンターの用紙調整と、用紙ごとのプロファイルを登録できるソフトウェアです。詳細は<br>オンラインヘルプをご覧ください。                                                                |
| PS Folder      | 本ソフトウェアは、PS Folder アイコンに、対応ファイル(PS、EPS、PDF、TIFF、JPEG、<br>CALS-G4 形式)をドラッグ&ドロップすることで、アプリケーションソフトを介さずに印刷<br>できるソフトウェアです。<br>△ 『PS Folder」14 ページ |

ソフトウェアのセット アップ

ディスクドライブがないときは、最新のマニュアルとソ フトウェアをエプソンのホームページからダウンロード してください。 <http://www.epson.jp>

## Windows 環境

本ソフトウェアをインストールするには、Administrators 権限でログオンしている必要があります。

## インストール

以下のソフトウェアをインストールします。

- PS ドライバー
- •LFP リモートパネル 2
- PS Folder

#### (参考)

- ウィルスチェックのソフトウェアがインストールされてい たら、ソフトウェアを停止させてからインストールしてく ださい。
- •お使いのネットワーク環境については、ネットワーク管理 者にご確認ください。
- ネットワーク接続では、あらかじめプリンターをネット ワーク環境で認識できるようにセットアップする必要があ ります。プリンター本体に付属のマニュアルを参照して ネットワーク設定をしてください。
- プリンターの電源が切れていることを確認しま す。
- Windows を起動して、本機に付属のソフトウェ アディスクをセットします。
  - ① [自動再生] で、発行元が SEIKO EPSON であ ることを確認してからクリックします。
  - ② [ユーザーアカウント制御] 画面で [はい] ま たは [続行] をクリックします。

- 使用許諾契約書の画面が表示されたら内容を確認 3 して、同意にチェックを付けてから [次へ] をク リックします。
- 表示される画面の指示に従って、インストールを 完了させます。

## Mac OS X 環境

## インストールとセットアップ

PS ドライバーと LFP リモートパネル 2 をインストールし た後に、プリンターをセットアップします。

- す。
  - プリンターの電源が切れていることを確認しま
- Mac OS X を起動して、本機に付属のソフトウェ アディスクをセットします。
- - Install Navi アイコンをクリックします。
- 使用許諾契約書の画面が表示されたら内容を確認 して、同意にチェックを付けてから「次へ」をク リックします。
- 表示される画面の指示に従って、インストールを 完了させます。
  - - プリンターの電源を入れます。

| 7 | アップルメニューー [システム環境設定] から<br>[プリントとスキャン](ファクス)をクリック                                                                                                    | PS Folder のインストール                                                    |
|---|----------------------------------------------------------------------------------------------------|----------------------------------------------------------------------|
|   | します。<br>システム環境設定<br>ペート<br>ゴオペで変更示<br>バーソナル                                                                                                    | PS Folder のインストール手順を説明します。必要に応じ<br>てインストールしてください。                    |
|   |                                                                                                    | 1 Mac OS X を起動して、本機に付属のソフトウェ<br>アディスクをセットします。                        |
|   | Θ         Ν         Θ         Ν         Ν | 2 表示された画面の下の方に隠れている [Apps]<br>を表示させクリックします。                          |
|   | ヨーザと ペンレンタル 日何と時期 ソフトウェア スピーチ Time Machine 記録アイスタ<br>ジループ コントロール アップデート                                                                                                    | ● ● ● ● ● ● ● ● ● ● ● ● ● ● ● ● ● ● ●                                |
| 8 | [+] をクリックします。<br>プリントとスキャン<br>すべてを表示                                                                                                    | Install Navi                                                         |
|   | 利用できるプリンタがありません<br>プリンタを設定するには、追加(+)をクリックします。                                                                                                    |                                                                      |
|   |                                                                                                    | Driver Apps                                                          |
| 9 | お使いのプリンター名をクリックして、[追加]<br>をクリックします。                                                                                                    | _model _cdres                                                        |
|   | (参考) [ドライバ] にお使いのプリンターが表示されていないときは、お使いのプリンターを選択し直してから [追加] をクリックしてください。                                                                                                    | 3<br>[PSFolder] をクリックします。<br>● ● ● ● ② ▲ Apps □<br>メ 2 項目、11.9 MB 空き |
|   | ・・・・・・・・・・・・・・・・・・・・・・・・・・・・・・・・・・・・                                                                                                    | RemotePanel2                                                         |
|   | 名前: XXXXXXXX<br>場所:<br>ドライパ: EPSON XXXXXXX                                                                                                    |                                                                      |
|   |                                                                                                    |                                                                      |

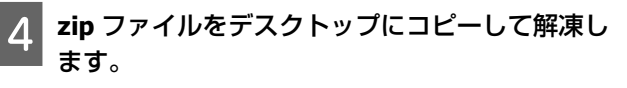

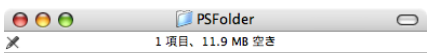

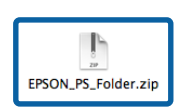

//

## PS ドライバー・ソフトウェ アの削除

### Windows の場合

PS ドライバーや添付ソフトウェアを削除するには、次の 手順で行います。

#### !重要

- 管理者権限のあるユーザーでログオンしてください。
- 管理者のパスワードまたは確認を求められたときは、パス ワードを入力して操作を続行してください。
- PS Folder は先に、ユーザーが作成したフォル ダーを手動で削除(ゴミ箱にドラッグ&ドロッ プ)します。

ドライバーやその他のソフトウェアは次に進みま す。

- 2 本機の電源を切り、インターフェイスケーブルを 外します。
- 3 [コントロールパネル] の [プログラム] [プ ログラムのアンインストール] をクリックしま す。

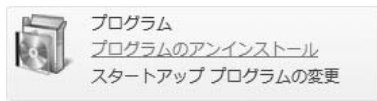

4 削除するソフトウェアを選択して [アンインス トールと変更] (または [変更と削除] / [追加と 削除])をクリックします。

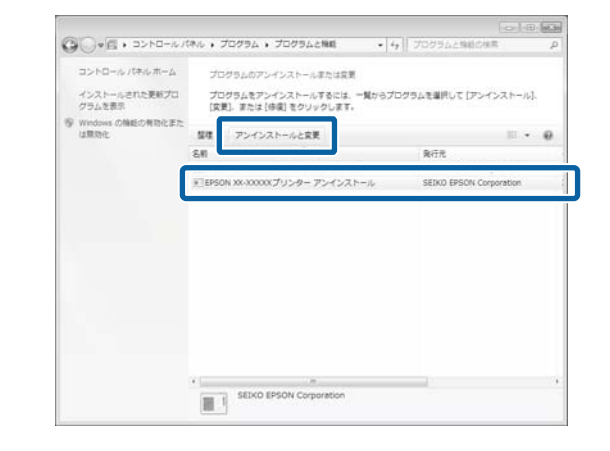

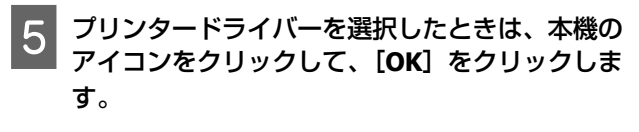

| 遵 EPSON XX-XXXXXX | プリンター アンインストール   | 83    |
|-------------------|------------------|-------|
| フリンター模種 アプリケ      | -ション一覧           |       |
|                   | EPSON XXX-XXXXXX |       |
| I                 |                  |       |
|                   | バージョン7&7JA       |       |
|                   | ОК               | キャンセル |

6 **この後は、画面の指示に従ってください**。 削除を確認するメッセージが表示されたら [はい] をクリックします。

PS ドライバーを再インストールするときは、コンピュー ターを再起動してください。

### Mac OS X の場合

PS ドライバーやソフトウェアを再インストールしたりバー ジョンアップするときは、対象のソフトウェアを削除し てから行います。

#### プリンタードライバーの削除

「Uninstaller」を使います。

**入手方法** 「Uninstaller」をエプソンのホームページからダウンロー ドしてください。 http://www.epson.jp/

#### 操作手順

「Uninstaller」を入手時に手順も確認いただき、その手順 に従ってください。

#### LFP リモートパネル 2 の削除

[アプリケーション] フォルダー内の [EPSON Remote Panel 2] フォルダーごと、[ゴミ箱] にドラッグ&ドロッ プして削除します。

#### **PS Folder**の削除

ユーザーが作成したフォルダーを手動で削除(ゴミ箱に ドラッグ&ドロップ)します。

## 添付ソフトウェアの使 い方

## PS ドライバー

プリンター本体に付属のドライバーの使い方と同じです。 各項目の詳細は PS ドライバーのオンラインヘルプをご覧 ください。

## LFP リモートパネル 2

ここでは、本機に付属のソフトウェアディスクに収録されている LFP リモートパネル 2 で、本機を接続したときのみ使用可能な機能について説明します。その他の機能の詳細はオンラインヘルプをご覧ください。

## ユーザー用紙登録と使い方

本機をプリンター本体に装着すると、LFP リモートパネル 2 からプリンターのプロファイルを含むユーザー用紙を登 録できるようになります。ここではその登録の仕方や使 い方などを説明します。

#### LFP リモートパネル2の起動方法

#### Windows

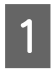

お使いの **PS** ドライバーの [印刷設定] から [ユーティリティー] タブをクリックします。

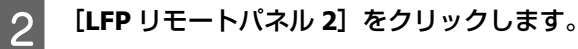

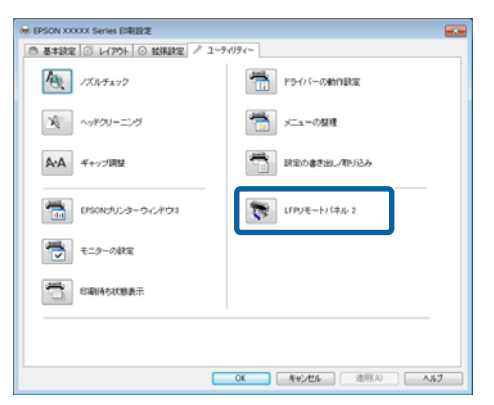

#### Mac OS X

- アップルメニュー- [システム環境設定] [プリ ントとスキャン](または [プリントとファク ス])の順にクリックします。
- 2 プリンターを選択して、「オプションとサプラ
   イ] [ユーティリティ] [プリンタユーティリ ティを開く]の順にクリックします。

#### 登録方法

Windows の画面を元に説明しますが、Mac OS X での手順 も同様です。

| 1 | [ユーザー用紙登録] をクリックします。<br>                                |
|---|---------------------------------------------------------|
|   |                                                         |
|   | フリンダを選択して美行したい機能を選びます。                                  |
|   | プリンタ Epson XXXXX Series                                 |
|   | 用紙送り袖正<br>印刷環境に合わせて用紙送り量を補正します。                         |
|   | ユーザー用紙登録<br>リストにない新しい用紙をガンクご登録します。                      |
|   | <b>プリントヘッドメンテナンス</b><br>ヘッドクリーニングやノズルの目詰まりチェックを行います。    |
|   |                                                         |
|   |                                                         |
|   | ヘルプ 終了                                                  |
|   |                                                         |
| 2 | [ユーザー用紙名]で[#X 未登録]を選択しま<br>す。                           |
|   |                                                         |
|   | ペーサー用紙(空鉄・Epson XXXX) Series     ファイル(E) 編集(E) ヘルプ(出)   |
|   | プリンタ EPSON XXXXX Series ・                               |
|   | 2-ザ-用紙名                                                 |
| 0 | 「糸老にする田紙種類」でプリンターのプロファ                                  |
| 3 | ていたいで、「「「「「」」」で、「「」」、「」、「」、「」、「」、「」、「」、「」、「」、「」、「」、「」、「 |
|   | ます。                                                     |
|   | ★ ユーザー用紙登録 - Epson XXXXX Series<br>ファイル(E) 編集(E) ヘルブ(H) |
|   | プリンタ EPSON XXXXX Series ・                               |
|   |                                                         |
|   |                                                         |
|   | ************************************                    |

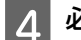

必要に応じて各項目を変更します。

5 [設定項目 1] タブをクリックして、登録するプ リンターのプロファイルを選択したら、[保存] をクリックします。

| 用紙送り補正値     | -70   | 70 (0.01%) | 参照 |
|-------------|-------|------------|----|
| プリンタープロファイル | XXXXX |            | 参照 |
|             |       |            |    |

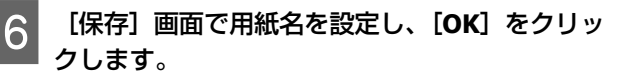

| 保存   | <b>—</b>   |
|------|------------|
| 用紙番号 | -          |
|      | #1 -       |
|      |            |
| ユーサー |            |
|      | XXXX       |
|      | OK +++>+21 |
|      |            |

7 [ユーザー用紙登録] 画面で作成したユーザー用 紙名になっていることを確認したら、[切替] を クリックします。

[切替] をクリックしたら、本ソフトウェアを終了 してください。

| ◆ ユーザー用紙登録 - Epson XXXXX Series |                       |                |  |
|---------------------------------|-----------------------|----------------|--|
| ノアイル(F) 編集(E) /                 | VU2(H)                |                |  |
| プリンタ                            | EPSON SC-XXXXX Series | <b>•</b>       |  |
| ユーザー用紙名                         | #1 未登録                | •              |  |
| 参考にする用紙種類                       | EPSON プロフェッショナルフォ     | *ト<厚手 絹目> ▼ 参照 |  |
| 用紙厚                             | 1 (x 0.1m             | nm) 検出パターン印刷   |  |
| プラテンギャップ                        | より広くする                | $\checkmark$   |  |
| 設定項目1 設定項目2                     |                       |                |  |
| 用紙送り補正値                         |                       | 0 参照           |  |
|                                 | -70                   | 70 (0.01%)     |  |
| プリンタープロファイル                     | 未登録                   | 参照             |  |
| インク濃度                           |                       | 0              |  |
|                                 | -50                   | +50 (%)        |  |
|                                 |                       |                |  |
| ~117                            | 切替                    | 保存 開じる         |  |
|                                 |                       |                |  |
| 参考                              |                       |                |  |
|                                 |                       |                |  |
| 作成した用紙情報のブリンターへ設定(切り替え)は、       |                       |                |  |

プリンター本体の操作パネルからも設定できます。詳 細はプリンター本体に付属のマニュアルをご覧くださ い。 8 登録した内容を確認します。

プリンターの操作パネルで、[PS ステータスシート] と[用紙設定一覧印刷]を実行し、調整した内容が 登録されていることを確認します。各シートの印刷 方法はプリンター本体に付属のマニュアルをご覧く ださい。

#### 参考

本機を複数名で使用しているときは、登録内容が変更されて しまう可能性があるため、登録時の各項目の詳細を記載(印 刷したシートを保管)しておくことをお勧めします。

#### 印刷時の設定

登録した用紙設定を使用するには、印刷時に PS プリン タードライバーが以下の設定になっている必要がありま す。

- [PostScript カラー変換] にチェックが付いている、ま たは [オン] になっている
- ・登録方法で[参考にする]用紙種類で選択した項目が [用紙種類]で選択されている

#### (参考)

ロール紙を2本セットできる製品は、[給紙方法]で印刷したいロール紙がセットされているロールを選択してください。

#### 削除方法

登録した内容は、プリンターの操作パネルで [PS 情報の 初期化]を実施すると削除できます。個々には登録情報 を削除できません。

## **PS Folder**

ここでは、本機に付属のソフトウェアディスクに収録されている PS Folder の使い方を説明します。 PS Folder は、PS Folder アイコンに対応ファイルをドラッ グ&ドロップすることで、アプリケーションソフトを介さ ずに印刷できるソフトウェアです。インストール方法は 以下を参照してください。 Windows 2 「インストール」8ページ Mac OS X 2 「PS Folder のインストール」9ページ

## 対応ファイル形式

| ファイル形式             | 説明                                                                                                    |
|--------------------|----------------------------------------------------------------------------------------------------|
| PS                 | PostScript ファイル(ASCII で記述された<br>ファイルのみ)                                                                                                    |
| EPS                | Encapsulated PostScript ファイル(ASCII<br>で記述されたファイルのみ、バイナリー<br>形式には対応していません)<br>印刷できないときは、ファイルオプショ<br>ンで[Showpage を付与] にチェックをつ<br>けてから再度印刷してください。                                                                                                    |
| PDF                | PDF バージョン: PDF1.7 ExtensionLevel 3<br>(Adobe Acrobat10.0 相当、パスワード付<br>きもサポート)<br>PDF ファイルのバージョンが 1.7 の<br>ExtensionLevel 3 より後の Level であって<br>も、ExtensionLevel の機能を使用していな<br>い PDF データであれば、エラーは発生し<br>ないため印刷が可能です。                                               |
| TIFF               | Tagged Image File Format ファイル<br>ベースライン TIFF に対応しています。<br>1 ピクセル=1ポイントで描画します。<br>圧縮形式として、CCITT 1D、Group 3<br>Fax、Group 4 Fax、LZW、JPEG、<br>PackBits (Run Length Encoding) に対応し<br>ています。<br>ZIP 圧縮、TIFF(TTN2)、1bit TIFF、YCbCr<br>カラー、マルチページ、a チャンネルには<br>対応していません。 |
| JPEG               | Joint Photographic ExpertsGroup ファイル<br>ベースライン JPEG に対応しています。<br>JPEG2000 には対応していません。                                                                                                    |
| CALS-G4<br>(Type1) | CALS Type1 形式のラスターイメージファ<br>イル                                                                                                    |

### 操作方法

インストールすると、デスクトップ上に本ソフトウェア のアイコンが作成されます。そこにファイルをドラッグ& ドロップするだけで印刷できます。

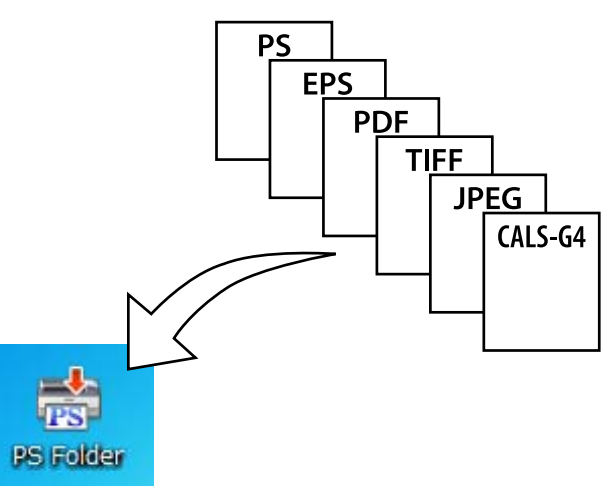

### 追加方法

PS Folder は接続先ごとや設定ごとというように、複数作 成できます。ここでは PS Folder の追加方法を説明しま す。

#### Windows

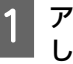

アイコン以外の任意の場所でマウスを右クリック して、メニューを表示します。

2 新規作成メニュー内の [EPSON PS Folder] を 選択します。

PS Folder が作成されるので任意のファイル名を入力します。

#### Mac OS X

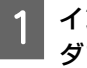

インストールした「EPSON\_PS\_Folder.zip」を ダブルクリックします。

2 解凍された PS Folder を利用する場所に移動しま す。

### パスワード付き PDF の印刷

パスワード付きの PDF ファイルも簡単に印刷できます。 デスクトップ上の本ソフトウェアのアイコンにパスワー ド付きのファイルをドラッグ&ドロップすると、パスワー ド入力を要求する画面が表示<sup>\*</sup>されます。パスワードを入 力して [OK] ボタンをクリックすると印刷されます。

\* PDFの設定によってはパスワードの入力画面が表示 されないことがあります。表示されないときは、プ リンターの操作パネルでパスワードの入力をします。 操作パネルの操作方法は、プリンター本体に付属の マニュアルをご覧ください。

| 📩 UsersGuide.pdf    | <b>—</b> |
|---------------------|----------|
| PDFのパスワードを入力してください。 |          |
|                     | ОК       |
|                     |          |

### 詳細設定

デスクトップ上に表示された本ソフトウェアのアイコン をダブルクリックすると、本ソフトウェアのメイン画面 が表示されます。表示された画面で[設定]または[OK] ボタンをクリックすると、本ソフトウェアのプロパティー 画面が開き、プリンターの設定とファイルオプションの 確認または設定ができます。

#### プリンターの選択

本ソフトウェアに対応した PS ドライバーが、お使いのコ ンピューターにインストール済みで、一覧にご使用のプ リンターが表示されないときは、PS ドライバーがインス トールされているか確認してください。印刷をしたいプ リンターを一覧から選択します。Mac OS X では、1 度選 択すると、次回からは一覧は表示されません。

| 📩 PS Fold | ler                  |   | ×  |
|-----------|----------------------|---|----|
| プリンター:    | EPSON XXXXXXX Series | • | 設定 |

#### プリンター設定

Windows ではプリンターの選択画面で [設定] ボタンを クリックして開いた画面、Mac OS X では本ソフトウェア のアイコンをダブルクリックして開いた画面で [プリン ター設定] タブを選択します。 本ソフトウェアで印刷する際の基本動作や、ファイルご との印刷時の動作を設定できます。

| フォルダー設定 [                               | 23 |
|-----------------------------------------|----|
| 印刷設定 ファイルオプション                          |    |
| プリンター設定                                 |    |
| EPSON XXXXXXX A                         |    |
| 用紙のサイズ: 自動                              |    |
| 給紙方法: 自動                                |    |
| カラーモード: カラー                             |    |
| 印刷品質: <u>速()</u>                        |    |
| - 双方向印刷: オン                             |    |
| 自動回転: オス                                |    |
|                                         |    |
| RGBソース: <u>Adobe RGB (1998)</u>         |    |
| CMYKシミュレーション: <u>Euroscale Coated v</u> |    |
| レンダリングインテント: 知覚的                        |    |
| オートカット: カットなし                           |    |
| 切り取り線印刷: 才2 👻                           |    |
|                                         |    |
|                                         |    |
|                                         |    |
|                                         |    |
| OK (キャンセル                               | ,  |

#### ファイルオプション

Windows ではプリンターの選択画面で [設定] ボタンを クリックして開いた画面、Mac OS X では本ソフトウェア のアイコンをダブルクリックして開いた画面で [ファイ ルオプション] タブを選択します。ファイル形式ごとの 詳細を設定できます。

| フォルダー設定         | 8       |
|-----------------|---------|
| 印刷設定 ファイルオブション  |         |
| PDF             |         |
| ✓ ページの自動回転と中央配置 |         |
| ☑自動拡大縮小         |         |
| ◎ 逆順で 印刷        |         |
| EPS             |         |
| 🥅 showpageを付与   |         |
| JPEG/TIFF       |         |
| ▼ページの自動回転と中央配置  |         |
| ☑ 自動拡大縮小        |         |
| ₹5-             |         |
|                 |         |
|                 |         |
|                 |         |
| 01              | K キャンセル |

#### PDF

|  | 項目                | 機能                                                                                                    |
|--|-------------------|----------------------------------------------------------------------------------------------------|
|  | ページの自動回転と<br>中央配置 | 選択した用紙サイズの中央に自動回転<br>してジョブが配置されます。[プリン<br>ター設定]タブの [用紙サイズ] で用<br>紙サイズを指定してください。用紙サ<br>イズが [自動] だと本機能は動作しま<br>せん。 |
|  | 自動拡大縮小            | 制定した用紙サイズに拡大・縮小して<br>印刷されます。[プリンター設定]タ<br>ブの[用紙サイズ]で用紙サイズを指<br>定してください。用紙サイズが[自<br>動]だと本機能は動作しません。               |
|  | 逆順で印刷             | 複数ページあるデータのページが逆順<br>に印刷されます。                                                                                    |

#### EPS

| 項目           | 機能                                                                                                    |
|--------------|----------------------------------------------------------------------------------------------------|
| showpage を付与 | EPS で印刷できないときに選択しま<br>す。<br>showpage 命令を EPS ファイルに付与<br>します。EPS ファイルによっては<br>showpage 命令が必要になることがあ<br>るため、EPS ファイルを印刷できない<br>ときは、本項目にチェックを付けてく<br>ださい。showpage 命令がすでにファ<br>イル内にあるときは、本項目にチェッ<br>クが付いていると白紙ページが1枚<br>印刷されます。 |

#### TIFF/JPEG

| 項目                | 機能                                                                                                    |
|-------------------|----------------------------------------------------------------------------------------------------|
| ページの自動回転と<br>中央配置 | 選択した用紙サイズの中央に自動回転<br>してジョブが配置されます。[プリン<br>ター設定] タブの [用紙サイズ] で用<br>紙サイズを指定してください。用紙サ<br>イズが [自動] だと本機能は動作しま<br>せん。 |
| 自動拡大縮小            | 制定した用紙サイズに拡大・縮小して<br>印刷されます。[プリンター設定]タ<br>ブの[用紙サイズ]で用紙サイズを指<br>定してください。用紙サイズが[自<br>動]だと本機能は動作しません。                |
| ミラー               | 画像が反転して印刷されます。                                                                                                    |

## 困ったときは

PostScript 関連のエラーメッセージと、印刷できないときの対処方法を説明します。PostScript 関連以外のエラーメッセージとトラブル対処方法は、プリンター本体に付属のマニュアルを参照してください。

## パネルメッセージ

以下のメッセージが表示されたら、対処方法の記載を確認し必要な処置をしてください。

| メッセージ                                                                     | 状況と対処方法                                                                                                    |
|---------------------------------------------------------------------------|----------------------------------------------------------------------------------------------------|
| ファームウェア対応エラー<br>PS3 拡張ユニットとプリンターの<br>ファームウェアが不整合です。対処<br>方法はマニュアルをご覧ください。 | 本機のファームウェアとプリンター本体のファームウェアのバージョンが不整合のため使用<br>できません。<br>どちらも最新版のファームウェアにアップデートしてください。<br>最新版のファームウェアはエプソンのホームページ(http://www.epson.jp)からダウンロー<br>ドできます。 |

印刷できないトラブル

PostScript 関連のトラブルの対処方法を説明します。その ほかのトラブルの対処方法は、プリンター本体に付属の マニュアルをご覧ください。

### エラーが発生する

 お使いの OS は、本 PS ドライバーが動作 可能なシステム条件を満たしていますか?
 本 PS ドライバーの動作可能環境は、以下のページを参照してください。
 プ「システム条件」20ページ

## プリンターが動作しない

| - | 正しいプリンタードライバーが選択されて<br>いますか?                                                                                                    |
|---|----------------------------------------------------------------------------------------------------|
|   | Windows                                                                                                    |
|   | 使用する PS ドライバーが通常使うプリンターとして選<br>択されているか確認してください。<br>① [スタート] をクリックし、[デバイスとプリンター]<br>をクリックします。<br>Windows 8.1/Windows 8 の場合は、画面左下隅で右ク<br>リックして、表示されたメニューから [コントロールパ<br>ネル] をクリックします。Windows XP の場合は [スター<br>ト] をクリックします。Windows XP の場合は [スター<br>ト] をクリックし、[設定] – [プリンタと FAX] をク<br>リックします。<br>②使用する PS ドライバーのアイコンを右クリックしま<br>す。 |
|   | ③ [通常使うプリンターに設定] にチェックが付いてい<br>るか確認してください。チェックが付いていないとき<br>は、クリックしてチェックを付けます。                                                                                                    |
|   | • Mac OS X                                                                                                    |
|   | プリンター設定ユーティリティーに、お使いのプリン<br>ターが追加されていることを確認してください。<br>∠3°「インストールとセットアップ」8ページ                                                                                                    |
|   |                                                                                                    |

### 暗号化された **PDF** が印刷できな い

印刷権限のあるアカウントですか? ご使用のアカウントの権限を確認してください。

## PS ファイルが印刷できない

プリンター本体で本機を認識していますか?

プリンター本体で本機が認識されているか、操作パネルのメニューに[オプション設定]項目が表示されているか確認してください。

## 印刷品質のトラブル

### 画面と異なるフォント/文字で印 刷される

PDF ファイルにフォントが埋め込まれていますか? フォントが埋め込まれていないときは、適切なフォントに置き換えて印刷します。

### 文字や画像がギザギザになる

【基本設定】の【レベル】が【速い】に設定されていませんか?
[印刷品質]や[モード設定]の[詳細設定]の[レベル]を[きれい]または[高精細]にしてください。

### 淡色細線が途切れる

■ [ドット補正]機能にチェックを付けると改善します。

### 色味が異なる

- プリンター本体に付属のプリンタードライバー(標準)と比較していませんか?
   本機に付属の PS ドライバーで、PostScript カラー変換を 無効にしてみてください。
- プリンターのプロファイルを含むユーザー 用紙登録時に、【参考にする用紙種類】で 用紙を選択しましたか?
  印刷時に【参考にする用紙種類】で選択した用紙を設定しないと、色味が異なります。【参考にする用紙種類】の設定を確認してください。

#### プリンターのプロファイルを含むユーザー 用紙登録時に登録した内容から変更してい ませんか? 複数名で本機を使用していると、他者が登録内容を変更

複数名で本機を使用していると、他者が登録内谷を変更 してしまった可能性があります。登録時に出力したス テータスシートなどと現在の登録内容とを確認して、登 録内容に変更がないか確認してください。

プリンターのプロファイルを含むユーザー 用紙登録時に登録した[用紙番号]に、プ リンターがなっていますか? 複数名で本機を使用していると、他者が変更してしまっ た可能性があります。プリンタードライバーの[情報を 取得]で[用紙番号]を確認してください。

## 印刷ムラが発生する

プリントヘッドが頻繁に停止していませんか?
 印刷中にデータ展開待ちで、プリントヘッドが停止している可能性があります。プリンターの操作パネルのメニューで[ハードディスクへのキャッシュ]を[ON]にしてみてください。

## その他のトラブル

## PS ドライバーの制限事項

Windows 環境で大容量のジョブを印刷すると、印刷デー タが Windows のスプーラーから正しく送り出されないこ とがあります。このような場合は、プリンタープロパ ティーの[詳細]で[プリンターに直接印刷データを送 る]を選択してください。

## プリンターフォントインストー ルの制限事項

- プリンターフォントのインストール中に、印刷などの作業はしないでください。
- プリンターフォントをインストールする際は、操作パネルの管理者メニュー-[プリンターモード]で [PostScript]に設定してください。インストール終了後は、[自動]に設定することをお勧めします。

## お問い合わせいただく前に

トラブルが発生したときは、以下をご確認いただくと解 消できることがあります。

## エプソンのホームページの Q&A

エプソンのホームページ(http://www.epson.jp)では、 お問い合わせの多い内容を Q&A 形式でご紹介しています。 トラブルや疑問の解消にお役立てください。

## プリンタードライバーのバージョ ンアップ

プリンタードライバーをバージョンアップすると今まで 起こっていたトラブルが解消されることがあります。で きるだけ最新のプリンタードライバーをお使いいただく ことをお勧めします。

最新のプリンタードライバーは、エプソンのホームペー ジ(http://www.epson.jp)からダウンロードできます。

## ファームウェアのバージョンアッ プ

エプソンのホームページ(http://www.epson.jp)では最 新のファームウェアのバージョンアップ情報を提供して います。

## トラブルが解消されないときは

「困ったときは」の内容やエプソンのホームページで確認をしても、トラブルが解消されないときは、本機の動作確認をした上でトラブルの原因を判断してそれぞれのお問い合わせ先に連絡ください。 ∠3 「お問い合わせ先」26ページ

## 付録

## システム条件

本機のソフトウェアをインストールし、使用するための システム条件は以下の通りです。 最新の OS 対応状況の詳細は、エプソンのホームページを ご覧ください。 アドレス:http://www.epson.jp/support/taiou/os/

#### Windows

| OS        | Windows XP<br>Windows Vista<br>Windows 7<br>Windows 8<br>Windows 8.1<br>Windows 10<br>Windows Server 2003*<br>Windows Server 2008*<br>Windows Server 2012* |
|-----------|----------------------------------------------------------------------------------------------------|
| CPU       | Core 2 Duo 3.05GHz 以上                                                                                                    |
| メモリー空き容量  | 1GB以上                                                                                                    |
| HDD 空き容量  | 32GB以上                                                                                                    |
| ディスプレイ解像度 | WXGA(1280×768)以上の解像度                                                                                                    |

\* Epson PS Folder/LFP リモートパネル 2 は非対応

#### 参考

インストールの際は、「コンピューターの管理者」アカウント (管理者権限のあるユーザー)でログオンしてください。

#### Mac OS X

| OS        | Mac OS X v10.6.8 以降   |
|-----------|-----------------------|
| CPU       | Core 2 Duo 3.06GHz 以上 |
| メモリー      | 4GB 以上                |
| HDD 空き容量  | 32GB以上                |
| ディスプレイ解像度 | WXGA(1280×768)以上の解像度  |

## 内蔵フォントサンプル

## 和文フォント

平成角ゴシック W5 美しく華麗な日本語フォント美しく華麗な日本語フォント 美しく華麗な日本語フォント美しく華麗な日本語フォント 美しく華麗な日本語フォント美しく華麗な日本語フォント

#### 平成明朝 \\3

美しく華麗な日本語フォント美しく華麗な日本語フォント 美しく華麗な日本語フォント美しく華麗な日本語フォント 実しく華麗な日本語フォント美しく華麗な日本語フォント

### PostScript フォント

Albertus

ABCDEFGHIJKLMNOPQRSTUVWXYZ abcdefghijklmnopqrstuvwxyz 0123456789

Albertus Italic ABCDEFGHIJKLMNOPQRSTUVWXYZ abcdefghijklmnopqrstuvwxyz 0123456789

Albertus Light ABCDEFGHIJKLMNOPQRSTUVWXYZ abcdefghijklmnopqrstuvwxyz 0123456789

Antipue Olive Roman ABCDEFGHIJKLMNOPQRSTUVWXYZ abcdefghijklmnopqrstuvwxyz 0123456789

Antipue Olive Italic ABCDEFCHIJKLMNOPQRSTUVWXYZ abcdefghijkImnopqrstuvwxyz 0123456789

Antipue Olive Bold ABCDEFGHIJKLMNOPQRSTUVWXYZ abcdefghijkImnopqrstuvwxyz 0123456789

Antipue Olive Compact

ABCDEFGHIJKLMNOPQRSTUVWXYZ abcdefghijklmnopqrstuvwxyz 0123456789

ABCDEFGHIJKLMNOPQRSTUVWXYZ

≤±⊕∆★≜±↓♡↓≫□■戀○◇♪♪♀★◎◯★ՋO♡i 0123456789

⋬⋣≜⋨⋈∊⋍∁⁺≀⊒⋬⋰⊖⋎⋒⋑⋎⊚∰≟⋕⋵ᢗҞ

Carta

abcdefghijklmnopqrstuvwxyz 0123456789

ABCDEFGHIJKLMNOPQRSTUVWXYZ abcdefghijklmnopqrstuvwxyz 0123456789

ITC Bookman Light Italic ABCDEFGHIJKLMNOPQRSTUVWXYZ abcdefghijklmnopqrstuvwxyz 0123456789

ITC Bookman Light ABCDEFGHIJKLMNOPQRSTUVWXYZ abcdefghijklmnopqrstuvwxyz 0123456789

Bodoni Poster Compressed ABCDEFGHLJKLMNOPORSTUVWXYZ abcdefghijklmnopqrstuvwxyz 0123456789

ITC Bookman Demi

ITC Bookman Demi Italic

Bodoni Poster ABCDEFGHIJKLMNOPQRSTUVWXYZ abcdefghijklmnopqrstuvwxyz 0123456789

Bodoni Bold Italic ABCDEFGHIJKLMNOPQRSTUVWXYZ abcdefghijklmnopqrstuwwxyz 0123456789

Bodoni Bold ABCDEFGHIJKLMNOPORSTUVWXYZ abcdefghijklmnopqrstuvwxyz 0123456789

Bodoni Italic ABCDEFGHIJKLMNOPORSTUVWXYZ abcdefghijklmnopgrstuvwxyz 0123456789

Bodoni ABCDEFGHIJKLMNOPORSTUVWXYZ abcdefghijklmnopqrstuvwxyz 0123456789

ITC Avant Garde Gothic Demi Oblique ABCDEFGHIJKLMNOPQRSTUVWXYZ abcdefghijklmnopqrstuvwxyz 0123456789

ITC Avant Garde Gothic Demi ABCDEFGHIJKLMNOPQRSTUVWXYZ abcdefghijklmnopqrstuvwxyz 0123456789

ITC Avant Garde Gothic Book Oblique ABCDEFGHIJKLMNOPQRSTUVWXYZ abcdefghijklmnopqrstuvwxyz 0123456789

ITC Avant Garde Gothic Book **ABCDEFGHIJKLMNOPQRSTUVWXYZ** abcdefghijklmnopqrstuvwxyz 0123456789

> Eurostile Extended No.2 ABCDEFGHIJKLMNOPQRSTUVWXYZ abcdefghijklmnopgrstuvwxyz 0123456789

Eurostile Bold Extended No.2 ABCDEFGHIJKLMNOPQRSTUVWXYZ abcdefghijklmnopqrstuvwxyz 0123456789

Eurostile Bold ABCDEFGHIJKLMNOPQRSTUVWXYZ abcdefghijklmnopqrstuvwxyz 0123456789

Furostile ABCDEFGHIJKLMNOPQRSTUVVXYZ abcdefghijklmnopgrstuvwxyz 0123456789

Courier Bold Oblique ABCDEFGHIJKLMNOPQRSTUVWXYZ abcdefghijklmnopqrstuvwxyz 0123456789

Courier Bold ABCDEFGHIJKLMNOPORSTUVWXYZ abcdefghijklmnopqrstuvwxyz 0123456789

Courier Oblique ABCDEFGHIJKLMNOPQRSTUVWXYZ abcdefghijklmnopqrstuvwxyz 0123456789

Courier ABCDEFGHIJKLMNOPQRSTUVWXYZ abcdefghijklmnopqrstuvwxyz 0123456789

Coronet ABCDETGHIJKLMNOPQRSTUWXYZ abcdefghijklinnopgrstuurwyz 0123456789

Copperplate Gothic 33BC ABCDEFGHIJKLMNOPQRSTUVWXYZ ABCDEFGHIJKLMNOPORSTUVWXYZ 0123456789

Coppendiate Gothic 32BC ABCDEFGHIJKLMNOPQRSTUVWXYZ ABCDEFGHIJKLMNOPQRSTUVWXYZ 0123456789

Cooper Black Italic ABCDEFGHIJKLMNOPQRSTUVWXYZ abcdefghijklmnopqrstuvwxyz 0123456789

Cooper Black ABCDEFGHIJKLMNOPORSTUVWXYZ abcdefghijklmnopqrstuvwxyz 0123456789

Clarendon Bold ABCDEFGHIJKLMNOPQRSTUVWXYZ abcdefghijklmnopqrstuvwxyz 0123456789

Clarendon Light ABCDEFGHIJKLMNOPQRSTUVWXYZ abcdefghijklmnopqrstuvwxyz 0123456789

Clarendon ABCDEFGHIJKLMNOPQRSTUVWXYZ abcdefghijklmnopqrstuvwxyz 0123456789

22

Helvetica Oblique ABCDEFGHIJKLMNOPQRSTUVWXYZ abcdefghijklmnopgrstuvwxyz 0123456789

abcdefghijklmnopqrstuvwxyz 0123456789

Goudy Extra Bold ABCDEFGHIJKLMNOPORSTUVWXYZ

abcdefghijklmnopqrstuvwxyz 0123456789

ABCDEFGHIJKLMNOPQRSTUVWXYZ

Goudy Bold ABCDEFGHIJKLMNOPQRSTUVWXYZ

abcdefghijklmnopqrstuvwxyz 0123456789

ABCDEFGHIJKLMNOPQRSTUVWXYZ

abcdefghijklmnopgrstuvwxyz 0123456789

abcdefghijklmnopqrstuvwxyz 0123456789

abcdefghijklmnopqrstuvwxyz 0123456789 Goudy Oldstyle Italic ABCDEFGHIJKLMNOPQRSTUVWXYZ

ABCDEFGHIJKLMNOPQRSTUVWXYZ

GillSans Extra Bold ABCDEFGHIJKLMNOPQRSTUVWXYZ abcdefghijklmnopqrstuvwxyz 0123456789

abcdefghijklmnopqrstuvwxyz 0123456789 GillSans Light Italic ABCDEFGHIJKLMNOPQRSTUVWXYZ

abcdefghijklmnopqrstuvwxyz 0123456789

Goudy Oldstyle

Goudy Bold Italic

Helvetica

ABCDEFGHIJKLMNOPQRSTUVWXYZ

ABCDEFGHIJKLMNOPORSTUVWXYZ abcdefghijklmnopgrstuvwxyz 0123456789 GillSans Light

abcdefghijklmnopqrstuvwxyz 0123456789 GillSans Condensed Bold

GillSans Condensed ABCDEFGHIIKLMNOPQRSTUVWXYZ

GillSans Bold Italic ABCDEFGHIJKLMNOPQRSTUVWXYZ abcdefghijklmnopqrstuvwxyz 0123456789

GillSans Bold ABCDEFGHIJKLMNOPQRSTUVWXYZ abcdefghijklmnopqrstuvwxyz 0123456789

GillSans Italic ABCDEFGHIJKLMNOPQRSTUVWXYZ abcdefghijklmnopqrstuvwxyz 0123456789

GillSans ABCDEFGHIJKLMNOPQRSTUVWXYZ abcdefghijklmnopgrstuvwxyz 0123456789 Helvetica Bold ABCDEFGHIJKLMNOPQRSTUVWXYZ

付録

Joanna Italic ABCDEFGHIJKLMNOPORSTUVWXYZ abcdefghijklmnopqrstuvwxyz 0123456789

ABCDEFGHIJKLMNOPQRSTUVWXYZ

abcdefghijklmnopqrstuvwxyz 0123456789

Joanna Bold Italic ABCDEFGHIJKLMNOPQRSTUVWXYZ abcdefghijklmnopqrstuvwxyz 0123456789

Letter Gothic ABCDEFGHIJKLMNOPQRSTUVWXYZ

Letter Gothic Slanted ABCDEFGHIJKLMNOPQRSTUVWXYZ

abcdefghijklmnopqrstuvwxyz 0123456789

abcdefghijklmnopgrstuvwxyz 0123456789

Joanna Bold ABCDEFGHIJKLMNOPQRSTUVWXYZ

ABCDEFGHIJKLMNOPQRSTUVWXYZ

abcdefghijklmnopqrstuvwxyz 0123456789 Joanna

abcdefghijklmnopqrstuvwxyz 0123456789

Helvetica Narrow Bold Oblique

ABCDEFGHIJKLMNOPQRSTUVWXYZ

ABCDEFGHIJKLMNOPQRSTUVWXYZ

abcdefghijklmnopqrstuvwxyz 0123456789

Helvetica Narrow Oblique

Helvetica Narrow Bold

abcdefghijklmnopqrstuvwxyz 0123456789

Helvetica Narrow ABCDEFGHIJKLMNOPQRSTUVWXYZ abcdefghijklmnopqrstuvwxyz 0123456789

Helvetica Condensed Bold Oblique ABCDEFGHIJKLMNOPQRSTUVWXYZ abcdefghijklmnopgrstuvwxyz 0123456789

Helvetica Condensed Bold ABCDEFGHIJKLMNOPQRSTUVWXYZ abcdefghijklmnopgrstuvwxyz 0123456789

Helvetica Condensed Oblique ABCDEFGHIJKLMNOPORSTUVWXYZ abcdefghijklmnopqrstuvwxyz 0123456789

Helvetica Condensed ABCDEFGHIJKLMNOPQRSTUVWXYZ abcdefghijklmnopqrstuvwxyz 0123456789

Helvetica Bold Oblique ABCDEFGHIJKLMNOPQRSTUVWXYZ abcdefghijklmnopqrstuvwxyz 0123456789

abcdefghijklmnopqrstuvwxyz 0123456789

23

Letter Gothic Bold ABCDEFGHIJKLMNOPQRSTUVWXYZ abcdefghijklmnopgrstuvwxyz 0123456789

Letter Gothic Bold Slanted ABCDEFGHIJKLMNOPQRSTUVWXYZ abcdefghijklmnopqrstuvwxyz 0123456789

ITC Lubalin Graph Book ABCDEFGHIJKLMNOPQRSTUVWXYZ abcdefghijklmnopqrstuvwxyz 0123456789

TTC Lubalin Graph Book Oblique ABCDEFGHIJKLMNOPQRSTUVWXYZ abcdefghijklmnopqrstuvwxyz 0123456789

ITC Lubalin Graph Demi ABCDEFGHIJKLMNOPQRSTUVWXYZ abcdefghijklmnopqrstuvwxyz 0123456789

ITC Lubalin Graph Demi Oblique ABCDEFGHIJKLMNOPQRSTUVWXYZ abcdefghijklmnopqrstuvwxyz 0123456789

Marigold

ABCDEFGHIJKLMNOPQRSTUVWXYZ abcdefghijklmnopqrstuvwxyz 0123456789

ITC MonaLisa Recut ABCDEFGHIJKLMNOPQRSTUVWXYZ

abcdefghijklmnopqrstuvwxyz 0123456789 NewCentury Schoolbook Roman ABCDEFGHIJKLMNOPQRSTUVWXYZ

ABCDEFGHIJKLMNOPQRSTUVWXYZ abcdefghijklmnopqrstuvwxyz 0123456789

NewCentury Schoolbook Italic ABCDEFGHIJKLMNOPQRSTUVWXYZ abcdefghijklmnopqrstuvwxyz 0123456789

NewCentury Schoolbook Bold ABCDEFGHIJKLMNOPQRSTUVWXYZ abcdefghijklmnopqrstuvwxyz 0123456789

NewCentury Schoolbook Bold Italic ABCDEFGHIJKLMNOPQRSTUVWXYZ abcdefghijklmnopqrstuvwxyz 0123456789

Optima ABCDEFGHIJKLMNOPQRSTUVWXYZ abcdefghijklmnopqrstuvwxyz 0123456789

Optima Italic ABCDEFGHIJKLMNOPQRSTUVWXYZ abcdefghijklmnopqrstuvwxyz 0123456789

Optima Bold ABCDEFGHIJKLMNOPQRSTUVWXYZ abcdefghijklmnopqrstuvwxyz 0123456789

Optima Bold Italic ABCDEFGHIJKLMNOPQRSTUVWXYZ abcdefghijklmnopqrstuvwxyz 0123456789 Oxford ABCDEFGHIJKLMNOPQRSTUVWXYZ akcderghyklomoporstuvwxyz 0123456789

ABCDEFGHIJKLMNOPQRSTUVWXYZ abcdefghijklmnopqrstuvwxyz 0123456789

**ABCDEFGHIJKLMNOPQRSTUVWXYZ** 

abcdefghijklmnopqrstuvwxyz 0123456789

ABCDEFGHIJKLMNOPQRSTUVWXYZ

ABCDEFGHIJKLMNOPQRSTUVWXYZ

abcdefghijklmnopqrstuvwxyz 0123456789

ABCDEFGHIJKLMNOPQRSTUVWXYZ

abcdefghijklmnopqrstuvwxyz 0123456789

**ABCDEFGHIJKLMNOPQRSTUVWXYZ** 

ABCDEFGHIJKLMNOPQRSTUVWXYZ

abcdefghijklmnopqrstuvwxyz 0123456789

ABCDEFGHIJKLMNOPQRSTUVWXYZ

abcdefghijklmnopqrstuvwxyz 0123456789

ΑΒΧΔΕΦΓΗΙϑΚΛΜΝΟΠΘΡΣΤΥςΩΞΨΖ

abcdefghijklmnopqrstuvwxyz 0123456789

abcdefghijklmnopqrstuvwxyz 0123456789

Palatino Roman

Palatino Italic

Palatino Bold

Palatino Bold Italic

Stempel Garamond Roman

Stempel Garamond Italic

Stempel Garamond Bold

Stempel Garamond Bold Italic

Symbol

αβχδεφητιφκλμνοπθρστυσιώς 0123456789Tekton

ABCDEFGHIJKLMNOPQRSTUVWXYZ abcdefghijklmnopqrstuvwxyz 0123456789

Times Roman ABCDEFGHIJKLMNOPQRSTUVWXYZ abcdefghijklmnopqrstuvwxyz 0123456789

Times Italic ABCDEFGHIJKLMNOPQRSTUVWXYZ abcdefghijklmnopqrstuvwxyz 0123456789

Times Bold ABCDEFGHLJKLMNOPQRSTUVWXYZ abcdefghijklmnopqrstuvwxyz 0123456789

Times Bold Italic ABCDEFGHIJKLMNOPQRSTUVWXYZ abcdefghijklmnopqrstuvwxyz 0123456789

Univers55 ABCDEFGHIJKLMNOPQRSTUVWXYZ abcdefghijklmnopqrstuvwxyz 0123456789

74

Arial Italic

Arial Bold

Arial Bold Italic

Chicago

Geneva

Hoefler Text

Hoefler Text Italic

Hoefler Text Black

HoeflerText Black Italic

Hoefler Ornaments

Monaco

New York

Univers55 Oblique ABCDEFGHIJKLMNOPQRSTUVWXYZ abcdefghijklmnopgrstuvwxyz 0123456789

Univers 65 Bold ABCDEFGHIJKLMNOPQRSTUVWXYZ

abcdefghijklmnopgrstuvwxyz 0123456789 Univers65 Bold Oblique

ABCDEFGHIJKLMNOPQRSTUVWXYZ abcdefghijklmnopqrstuvwxyz 0123456789

Univers45 Light ABCDEFGHIJKLMNOPQRSTUVWXYZ abcdefghijklmnopqrstuvwxyz 0123456789

Univers45 Light Oblique ABCDEFGHIJKLMNOPQRSTUVVXYZ abcdefghijklmnopqrstuvwxyz 0123456789

Univers57 Condensed ABCDEFGHIJKLMNOPORSTUVWXYZ abcdefghijklmnopgrstuvwxyz 0123456789

Univers 57 Condensed Oblique ABCDEFGHIJKLMNOPQRSTUVWXYZ abcdefghijklmnopqrstuvwxyz 0123456789

Univers67 Condensed Bold ABCDEFGHIJKLMNOPQRSTUVWXYZ abcdefghijklmnopgrstuvwxyz 0123456789

Univers67 Condensed Bold Oblique ABCDEFGHIJKLMNOPORSTUVWXYZ abcdefghijklmnopqrstuvwxyz 0123456789

Univers53 Extended ABCDEFGHIJKLMNOPQRSTUVWXYZ abcdefghijklmnopqrstuvwxyz 0123456789

Univers53 Extended Oblique ABCDEFGHIJKLMNOPQRSTUVWXYZ abcdefghijklmnopqrstuvwxyz 0123456789

Univers63 Bold Extended ABCDEFGHIJKLMNOPQRSTUVWXYZ abcdefghijklmnopqrstuvwxyz 0123456789

Univers63 Bold Extended Oblique ABCDEFGHIJKLMNOPQRSTUVWXYZ abcdefghijklmnopqrstuvwxyz 0123456789

ITC Zapf Chancery Medium Italic ABCDEFGHIJKLMNOPQRSTUVWXYZ abcdefghijklmnopqrstuvwxyz 0123456789

ITC Zapf Dingbats \$**@**\*\*\*\*\*\*\*\*\*\*\*\*\*

### TrueType フォント

Apple Chancery ABCDEFGHIJKLMNOPQRSTUVWXYZ

abcdefghijklmnopqrstuvwxyz 0123456789

Arial

ABCDEFGHIJKLMNOPQRSTUVWXYZ

abcdefghijklmnopgrstuvwxyz 0123456789

ABCDEFGHIJKLMNOPQRSTUVWXYZ

ABCDEFGHIJKLMNOPQRSTUVWXYZ

ABCDEFGHIJKLMNOPQRSTUVWXYZ

ABCDEFGHIJKLMNOPQRSTUUWXYZ

ABCDEFGHIJKLMNOPQRSTUVWXYZ

abcdefghijklmnopqrstuvwxyz 0123456789

abcdefghijklmnopqrstuvwxyz 0123456789

abcdefghijklmnopqrstuvwxyz 0123456789

abcdefghijklmnopqrstuvwxyz 0123456789

ABCDEFGHIJKLMNOPQRSTUVWXYZ

abcdefghijklmnopqrstuvwxyz 0123456789

ABCDEFGHIJKLMNOP2RSTUVWXYZ abcdefghijklmnopqrstuvwxyz 0123456789

ABCDEFGHIJKLMNOPQRSTUVWXYZ abcdefghijklmnopqrstuvwxyz 0123456789

ABCDEFGHIJKLMNOP&RSTUVWXYZ

abcdefghijklmnopqrstuvwxyz 0123456789

abcdefghijklmnopqrstuvwxyz 0123456789

ABCDEFGHIJKLMNOPQRSTUVWXYZ

ABCDEFGHIJKLMNOPQRSTUVWXYZ

⅃ℰ℀ℤ℗ℨ℟ℳ℩℆ℽΩΩΩΩΩ℅ℎ℆ℋℰℒ

abcdefghijklmnopqrstuvwxyz 0123456789

abcdefghijklmnopgrstuvwxyz 0123456789

Times New Roman ABCDEFGHIJKLMNOPQRSTUVWXYZ abcdefghijklmnopqrstuvwxyz 0123456789

Times New Roman Italic ABCDEFGHIJKLMNOPQRSTUVWXYZ abcdefghijklmnopqrstuvwxyz 0123456789

Times New Roman Bold ABCDEFGHIJKLMNOPQRSTUVWXYZ abcdefghijklmnopqrstuvwxyz 0123456789

Times New Roman Bold Italic ABCDEFGHIJKLMNOPQRSTUVWXYZ abcdefghijklmnopqrstuvwxyz 0123456789

Wingdings

ⅈ℁ℴℽℸⅇℯⅈⅈ℀©℈℈ℰ℁℔≻≁ℭℯ℁ℽℨℽ℁⊄℮ ௐ₰℔₸ℾ⅍℣℀ℋ℆℀℮ℴ∎ℿℿ⅃⅃℩ℯℽ℀ℴℷ⊠℧ℋℿℿⅅⅈ℁⅏℆℩ⅇ

## お問い合わせ先

#### ●エプソンのホームページ http://www.epson.jp

各種製品情報ドライバー類の提供、サポート案内等のさまざまな情報を満載したエブソンのホームページです。 ひたま エブノンなら購入後も安心、皆様からのお問い合わせの多い内容をFAQとしてホームページに掲載しております。ぜひご活用ください。 FAQ http://www.epson.jp/faq/

●製品に関するご質問・ご相談先(エプソンインフォメーションセンター) 製品に関するご質問・ご相談に電話でお答えします。

#### 050-3155-8066

◎上記電話番号をご利用できない場合は、042-585-8582へお問い合わせください。

●修理品送付・持ち込み依頼先 \*一部対象外機種がございます。詳しくは下記のエブソンのホームページでご確認ください。 お買い上げの販売店様へお持ち込みいただくか、下記修理センターまで送付願います。

| 拠 点 名    | 所在地                                       | 電話番号          |
|----------|-------------------------------------------|---------------|
| 札幌修理センター | 〒003-0021 札幌市白石区栄通4-2-7 エプソンサービス(株)       | 011-805-2886  |
| 松本修理センター | 〒390-0863 松本市白板2-4-14 エプソンサービス(株)         | 050-3155-7110 |
| 鳥取修理センター | 〒689-1121 鳥取市南栄町26-1 エプソンリペア(株)           | 050-3155-7140 |
| 沖縄修理センター | 〒900-0027 那覇市山下町5-21 ウイングビル2F エプソンサービス(株) | 098-852-1420  |

\* 修理について詳しくは、エプソンのホームページ http://www.epson.jp/support/ でご確認ください。

- ◎上記電話番号をご利用できない場合は、下記の電話番号へお問い合わせください。
- ・松本修理センター:0263-86-7660 ・鳥取修理センター:0857-77-2202
- ●引取修理サービス(ドアtoドアサービス)に関するお問い合わせ先 \*一部対象外機種がございます。詳しくは下記のエブソンのホームページでご確認ください。

引取修理サービス(ドアtoドアサービス)とはお客様のご希望日に、ご指定の場所へ、指定業者が修理品をお引取りにお伺いし、

修理完了後弊社からご自宅へお届けする有償サービスです。\*梱包は業者が行います。

#### 050-3155-7150

\_ ◎上記電話番号をご利用できない場合は、0263-86-9995へお問い合わせください。

\*引取修理サービス(ドアtoドアサービス)について詳しくは、エブソンのホームページ http://www.epson.jp/support/でご確認ください。

●修理に関するお問い合わせ・出張修理・保守契約のお申し込み先(エプソンサービスコールセンター)

#### 050-3155-8600

◎上記電話番号をご利用できない場合は、042-511-2949へお問い合わせください。

●製品の新規ご購入に関するご質問・ご相談先(購入ガイドインフォメーション) 製品の購入をお考えになっている方の専用窓口です。製品の機能や仕様など、お気軽にお電話ください。

#### 050-3155-8100

◎上記電話番号をご利用できない場合は、042-585-8444へお問い合わせください。

●ショールーム \*詳細はホームページでもご確認いただけます。
 http://www.epson.jp/showroom/
 エブソンスクエア新宿
 〒160-8801
 東京都新宿区新宿四丁目1番6号
 JR新宿ミライナタワー 29階
 【開館時間】月曜日~金曜日
 10:00~17:00(祝日、弊社指定休日を除く)

#### MyEPSON

エプノン製品をご愛用の方も、お持ちでない方も、エプソンに興味をお持ちの方への会員制情報提供サービスです。お客様にピッタリの おすすめ最新情報をお届けしたり、プリンターをもっと楽しくお使いいただくお手伝いをします。製品購入後のユーザー登録もカンタンです。 さあ、今すぐアクセスして会員登録しよう。

インターネットでアクセス!

http://myepson.jp/

カンタンな質問に答えて 会員登録。

#### ●消耗品のご購入

お近くのエプソン商品取扱店及びエプソンダイレクト(ホームページアドレス http://www.epson.jp/shop/ または通話料無料 0120-545-101) でお買い求めください。

上記050で始まる電話番号はKDDI株式会社の電話サービスKDDI光ダイレクトを利用しています。

上記電話番号をご利用しただけない場合は、携帯電話またはNTTの固定電話(一般回線)からおかけしただくか、各◎印の電話番号におかけくださいますようお願いいたします。

本ページに記載の情報は予告無く変更になる場合がございます。あらかじめご了承ください。 最新の情報はエプソンのホームページ(http://www.epson.jp/support/)にてご確認ください。

エブソン販売株式会社 〒160-8801 東京都新宿区新宿四丁目1番6号 JR新宿ミライナタワー 29階

セイコーエプソン株式会社 〒392-8502 長野県諏訪市大和三丁目3番5号

ビジネス(インク)2016.03

## 製品に関する諸注意と適合 規格

#### 本製品を日本国外へ持ち出す場合の注意

本製品(ソフトウェアを含む)は日本国内仕様のため、 本製品の修理・保守サービスおよび技術サポートなどの 対応は、日本国外ではお受けできませんのでご了承くだ さい。また、日本国外ではその国の法律または規制によ り、本製品を使用できないことがあります。このような 国では、本製品を運用した結果罰せられることがありま すが、当社といたしましては一切責任を負いかねますの でご了承ください。

#### 本製品の不具合に起因する付随的損害

万一、本製品(添付のソフトウェア等も含みます)の不 具合によって所期の結果が得られなかったとしても、そ のことから生じた付随的な損害(本製品を使用するため に要した諸費用、および本製品を使用することにより得 られたであろう利益の損失等)は、補償致しかねます。

#### 本製品の使用限定

本製品を航空機・列車・船舶・自動車などの運行に直接 関わる装置・防災防犯装置・各種安全装置など機能・精 度などにおいて高い信頼性・安全性が必要とされる用途 に使用される場合は、これらのシステム全体の信頼性お よび安全維持のためにフェールセーフ設計や冗長設計の 措置を講じるなど、システム全体の安全設計にご配慮い ただいた上で当社製品をご使用いただくようお願いいた します。本製品は、航空宇宙機器、幹線通信機器、原子 力制御機器、医療機器など、極めて高い信頼性・安全性 が必要とされる用途への使用を意図しておりませんので、 これらの用途には本製品の適合性をお客様において十分 ご確認の上、ご判断ください。

#### 本製品の廃棄

事業所など業務でお使いのときは、産業廃棄物処理業者 に廃棄物処理を委託するなど、法令に従って廃棄してく ださい。

ー般家庭でお使いのときは、必ず法令や地域の条例、自 治体の指示に従って廃棄してください。

本製品は、フォーマットしただけではデータを復元でき る可能性があります。

廃棄時には、本製品を物理的に破壊することをお勧めし ます。

#### 複製が禁止されている印刷物

紙幣、有価証券などをプリンターで印刷すると、その印 刷物の使用如何に係わらず、法律に違反し、罰せられま す。

(関連法律)刑法第 148 条、第 149 条、第 162 条 通貨及証券模造取締法第 1 条、第 2 条など 以下の行為は、法律により禁止されています。

紙幣、貨幣、政府発行の有価証券、国債証券、地方証券

- を複製すること(見本印があっても不可)
- 日本国外で流通する紙幣、貨幣、証券類を複製すること
- 政府の模造許可を得ずに未使用郵便切手、郵便はがきな
   どを複製すること
- 政府発行の印紙、法令などで規定されている証紙類を複 製すること

次のものは、複製するにあたり注意が必要です。

- ・民間発行の有価証券(株券、手形、小切手など)、定期券、回数券など
- •パスポート、免許証、車検証、身分証明書、通行券、食券、切符など

#### 著作権

写真・書籍・地図・図面・絵画・版画・音楽・映画・プ ログラムなどの著作権物は、個人(家庭内その他これに 準ずる限られた範囲内)で使用するために複製する以外 は著作権者の承認が必要です。

アディスクの¥Manual¥data¥oss.pdf に記載されています。 GNU GPL GNU General Public License Version 2, June 1991 ま たはそれ以降のバージョン適用ソフトウェアパッケー ジリスト: u-boot-2011.12-axp linux-3.2.40-axp busybox-1.18.4 Izo-2.06 mtd-utils-1.4.4 scrub-2.4

smartmontools-5.40

していないことに関する保証をいいますが、これに限定 4) 本製品に含まれるオープンソースソフトウェアは下記 のとおりであり、各ライセンスの契約書全文はソフトウェ

ん。ここでいう保証とは、商品化、商業可能性および使 用目的についての適切性ならびに第三者の権利(特許権、 著作権、営業秘密を含むがこれに限定されない)を侵害 されるものではありません。

3) 当該オープンソースソフトウェアは現状有姿のまま提 供されるものとし、如何なる種類の保証も提供されませ

ています。当該オープンソースソフトウェアの複製、改 変、頒布を希望される方は、エプソンインフォメーショ ンセンターにお問い合わせください。ソースコードの開 示期間は、本製品の販売終了後5年間とさせていただき ます。なお、当該オープンソースソフトウェアを複製、 改変、頒布する場合はそれぞれのライセンス契約の条件 に従ってください。

スソフトウェアに起因する不具合も含みます) に関する 当社の保証の条件(保証書に記載)に影響はありません。

2) 当社は、本製品に含まれる GNU GPL、GNU LGPL の適 用対象となるオープンソースソフトウェアについて、そ れぞれのライセンス契約に基づきソースコードを開示し

に関する情報は下記の通りです。

オープンソースソフトウェアのライセンス契約に ついて

本製品は当社が権利を有するソフトウェアのほかにオー プンソースソフトウェアを利用しています。

1) 当社は、4)で示すオープンソースソフトウェアを著作 権者から提示されたライセンス契約の条件に従い、本製

本製品に利用にされているオープンソースソフトウェア

品に利用しています。 なお、本製品に含まれるオープンソースソフトウェアは その性格上、当該オープンソースソフトウェア自体の保 証はありませんが、本製品の不具合(当該オープンソー

GNU LGPL

GNU Lesser General Public License Version 2, June 1991 またはそれ以降のバージョン適用ソフトウェア パッケージリスト: libusb-1.0.8

BSD ライセンス

BSD ライセンス適用ソフトウェアパッケージリスト: busybox-1.18.4

Sun RPC ライセンス

Sun RPC ライセンス適用ソフトウェアパッケージリ スト: busybox-1.18.4

以上